Orientações para acessar a produção de anti-HCV por Município de residência.

- 1- Acessar o site do DATASUS: www.datasus.gov.br
- 2- Clicar em "Informações de Saúde (TABNET)".

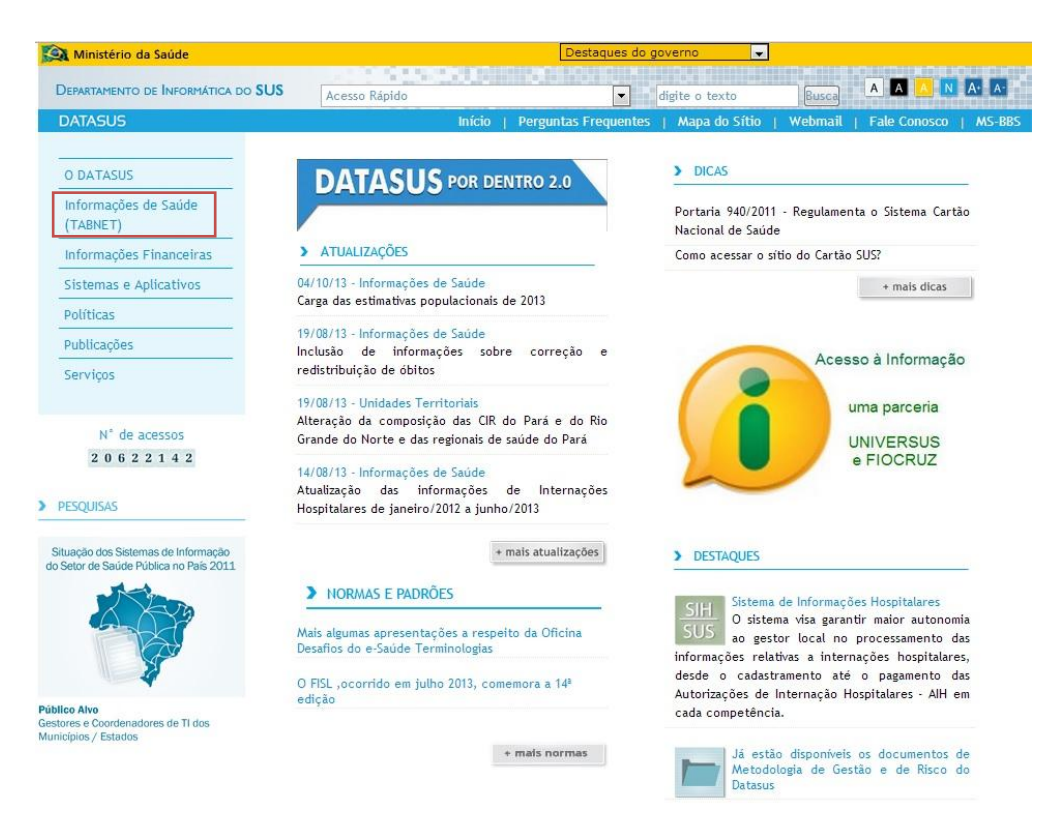

3- Na tela seguinte, clicar em "Assistência à Saúde".

| 🙉 Ministério da Saúde                                                                                                    | Destaques do governo                                                                                                    |                                                                                                    |
|----------------------------------------------------------------------------------------------------|----------------------------------------------------------------------------------------------------|----------------------------------------------------------------------------------------------------|
| DEPARTAMENTO DE INFORMÁTICA DO SUS                                                                                                    | Acesso Rápido 💽 digite o texto Busca 🗛 🗛                                                                                                    | N A A                                                                                                    |
| DATASUS                                                                                                    | Início   Perguntas Frequentes   Mapa do Sítio   Webmail   Fale Con                                                                                                    | osco   MS-BBS                                                                                                    |
| O DATASUS<br>Informações de Saúde<br>(TABNET)<br>Indicadores de Saúde<br>Assistência à Saúde<br>Assistência à Saúde<br>Epidemiológicas e<br>Morbidade<br>Rede Assistencial<br>Estatísticas Vitais<br>Demográficas e<br>Socioeconômicas<br>Inquéritos e Pesquisas | Início > Informações de Saúde (TABNET)<br>O DATASUS disponibiliza informações que podem servir para subsidiar análises objetivas da situação<br>tomadas de decisão baseadas em evidências e elaboração de programas de ações de saúde.<br>A mensuração do estado de saúde da população é uma tradição em saúde pública. Teve seu início con<br>sistemático de dados de mortalidade e de sobrevivência ( <u>Estatísticas Vitais - Mortalidade e Nascidos V</u><br>os avanços no controle das doenças infecciosas (informações <u>Epidemiológicas e Morbidade</u> ) e cor<br>compreensão do conceito de saúde e de seus determinantes populacionais, a análise da situação sanit<br>a incorporar outras dimensões do estado de saúde.<br>Dados de morbidade, incapacidade, acesso a serviços, qualidade da atenção, condições de vida<br>ambientais passaram a ser métricas utilizadas na construção de <u>Indicadores de Saúde</u> , que se tra<br>informação relevante para a quantificação e a avaliação das informações em saúde.<br>Nesta seção também são encontradas informações sobre <u>Assistência à Saúde</u> da população, os cada<br><u>Assistencial</u> ) das redes hospitalares e ambulatoriais, o cadastro dos estabelecimentos de saúde | o sanitária,<br>n o registro<br><u>(ivos</u> ). Com<br>n a melhor<br>iária passou<br>a e fatores<br>aduzem em<br>stros ( <u>Rede</u><br>e, além de |
| Saúde Suplementar                                                                                                    | Além disso, em Saúde Suplementar, são apresentados links para as páginas de informações da Agêno                                                                                                    | cia Nacional                                                                                                    |
| Informações Financeiras                                                                                                    | de Saúde Suplementar - ANS.                                                                                                    |                                                                                                    |
| Sistemas e Aplicativos                                                                                                    |                                                                                                    |                                                                                                    |
| Políticas                                                                                                    | FRROR                                                                                                    |                                                                                                    |
| Publicações                                                                                                    | ERROR                                                                                                    |                                                                                                    |
| Serviços                                                                                                    |                                                                                                    |                                                                                                    |
| N° de acessos<br>2 0 6 2 2 7 1 7                                                                                                    |                                                                                                    |                                                                                                    |

4- Na tela seguinte, clicar em "Produção ambulatorial, por local de residência – a partir de 2008".

| 🕰 Ministério da Saúde                                                                                                    |                                                                                                    | Destaques do r                                                                                                    | governo 👻                                           |         |                       |
|----------------------------------------------------------------------------------------------------|----------------------------------------------------------------------------------------------------|----------------------------------------------------------------------------------------------------|-----------------------------------------------------|---------|-----------------------|
| DEPARTAMENTO DE INFORMÁTICA DO SUS                                                                                                    | Acesso Rápido                                                                                                    | •                                                                                                    | digite o texto                                      | Busca   | A A A N A A           |
| DATASUS                                                                                                    | Início                                                                                                    | Perguntas Frequentes                                                                                                    | Mapa do Sítio                                       | Webmail | Fale Conosco   MS-BBS |
| O DATASUS<br>Informações de Saúde<br>(TABNET)<br>Indicadores de Saúde<br>Assistência à Saúde<br>Epidemiológicas e<br>Morbidade<br>Rede Assistencial<br>Estatísticas Vitais<br>Demográficas e<br>Socioeconômicas | Inicio > Informações de Saúde (TAB<br>Escolha uma opção:<br>Internações Hospitalares<br>Internações por especialidade e local d<br>Procedimentos hospitalares por local de<br>Procedimentos hospitalares por local de<br>Internações por especialidade e local d<br>Procedimentos hospitalares por local de<br>Procedimentos hospitalares por local de | NET) > Assistência à<br>: internação - a partir de<br>: internação - a partir de ?<br>- a partir de 2008<br>: residência - a partir de 2<br>: internação - de 1981 a 2<br>: internação - de 1992 a 2<br>: residência - de 1995 a 20 | Saúde<br>2008 ER<br>2008<br>008<br>007<br>007<br>07 | ROR     |                       |
| Inquéritos e Pesquisas<br>Saúde Suplementar<br>Informações Financeiras                                                                                                    | Produção ambulatorial<br>Produção ambulatorial, por local de ate                                                                                                    | ndimento - a partir de 200                                                                                                    | 8                                                   |         |                       |
| Sistemas e Aplicativos                                                                                                    | Produção ambulatorial, por local de res     Produção ambulatorial, por gestor - a p                                                                                                    | artir de 2008                                                                                                    |                                                     |         |                       |
| Políticas                                                                                                    | Produção ambulatorial - de 1994 a 2007                                                                                                    | aren de 2000                                                                                                    |                                                     |         |                       |
| Publicações                                                                                                    |                                                                                                    |                                                                                                    |                                                     |         |                       |
| Serviços                                                                                                    | lmunizações - desde 1994<br>© Doses aplicadas                                                                                                    |                                                                                                    |                                                     |         |                       |
| N° de acessos<br>2 0 6 2 2 2 9 1                                                                                                    | Cobertura                                                                                                    |                                                                                                    |                                                     |         |                       |
| PESQUISAS                                                                                                    | Atenção Básica - Saúde da Família - de<br>O Situação de Saúde                                                                                                    | ide 1998                                                                                                    |                                                     |         |                       |

5- Na tela seguinte, clicar no Estado de São Paulo no mapa ou selecionar o Estado na caixa acima do mapa.

| 🔄 Ministério da Saúde                                    |                                                                                                    | Destaques do governo                                 |              |                                     |                 |        |
|----------------------------------------------------------|----------------------------------------------------------------------------------------------------|------------------------------------------------------|--------------|-------------------------------------|-----------------|--------|
| Departamento de Informática do SUS                       | Acesso Rápido                                                                                                    | ✓ digite o                                           | texto        | Busca                               |                 | A• A•  |
| DATASUS                                                  | Início   Pergu                                                                                                    | ntas Frequentes   Map                                | a do Sítio 👔 | Webmail                             | ale Conosco     | MS-BBS |
| O DATASUS                                                | Início > Informações de Saúde (TABNET)                                                                                      | > Assistência à Saúde                                |              |                                     |                 |        |
| Informações de Saúde<br>(TABNET)<br>Indicadores de Saúde | Escolha uma opção:<br>Internações Hospitalares                                                                              |                                                      | ER           | ROR                                 |                 |        |
| Assistência à Saúde                                      | <ul> <li>Internações por especialidade e local de intern</li> <li>Procedimentos hospitalares por local de intern</li> </ul> | iação - a partir de 2008<br>iação - a partir de 2008 | Nota Técn    | ica                                 |                 |        |
| Epidemiológicas e<br>Morbidade                           | <ul> <li>Procedimentos hospitalares por gestor - a part</li> <li>Procedimentos hospitalares por local de residê</li> </ul>  | tir de 2008<br>Incia - a partir de 2008              | Abrangêne    | cia Geográfica:<br>e a opção ou cli | que no mapa     | ×      |
| Rede Assistencial                                        | Internações por especialidade e local de intern                                                                             | nação - de 1981 a 2007                               | - ^          | 5 lo                                | $\sim$          |        |
| Estatísticas Vitais<br>Demográficas e                    | <ul> <li>Procedimentos hospitalares por local de intern</li> <li>Procedimentos hospitalares por local de residê</li> </ul>  | ação - de 1992 a 2007<br>Incia - de 1995 a 2007      | 5            | - ht                                | 1400            |        |
| Socioeconômicas<br>Inquéritos e Pesquisas                | Veja também as informações de <u>Morbidade</u>                                                                              |                                                      | 5            | h                                   | $-\mathcal{X}$  | 1 A    |
| Saúde Suplementar                                        | Produção ambulatorial                                                                                                    |                                                      | -            | ~7                                  | J-l             | de la  |
| Informações Financeiras                                  | Produção ambulatorial, por local de atendimento                                                                             | to - a partir de 2008                                |              | 5                                   | ( It            | Z      |
| Sistemas e Aplicativos                                   | Produção ambulatorial, por local de residência                                                                              | - a partir de 2008                                   |              | <u></u>                             | 2n-             |        |
| Políticas                                                | <ul> <li>Produção ambulatorial, por gestor - a partir de</li> <li>Produção ambulatorial - de 1994 a 2007</li> </ul>         | 9 2008                                               |              |                                     | 47 m            |        |
| Publicações                                              | 2                                                                                                    |                                                      |              | 2                                   | Real Providence |        |
| Serviços                                                 | Imunizações - desde 1994                                                                                                    |                                                      |              |                                     | B.C.            |        |
| N° de acessos<br>2 0 6 2 3 2 5 3                         | <ul> <li>Doses aplicadas</li> <li>Cobertura</li> </ul>                                                                      |                                                      |              |                                     |                 |        |
| PESQUISAS                                                | Atenção Básica - Saúde da Família - desde 199                                                                               | 98                                                   |              |                                     |                 |        |
| Situação dos Sistemas de Informação                      | <ul> <li>Produção e Marcadores</li> </ul>                                                                                   |                                                      |              |                                     |                 |        |

6- Após escolher o Estado, aparecerá a tela abaixo.

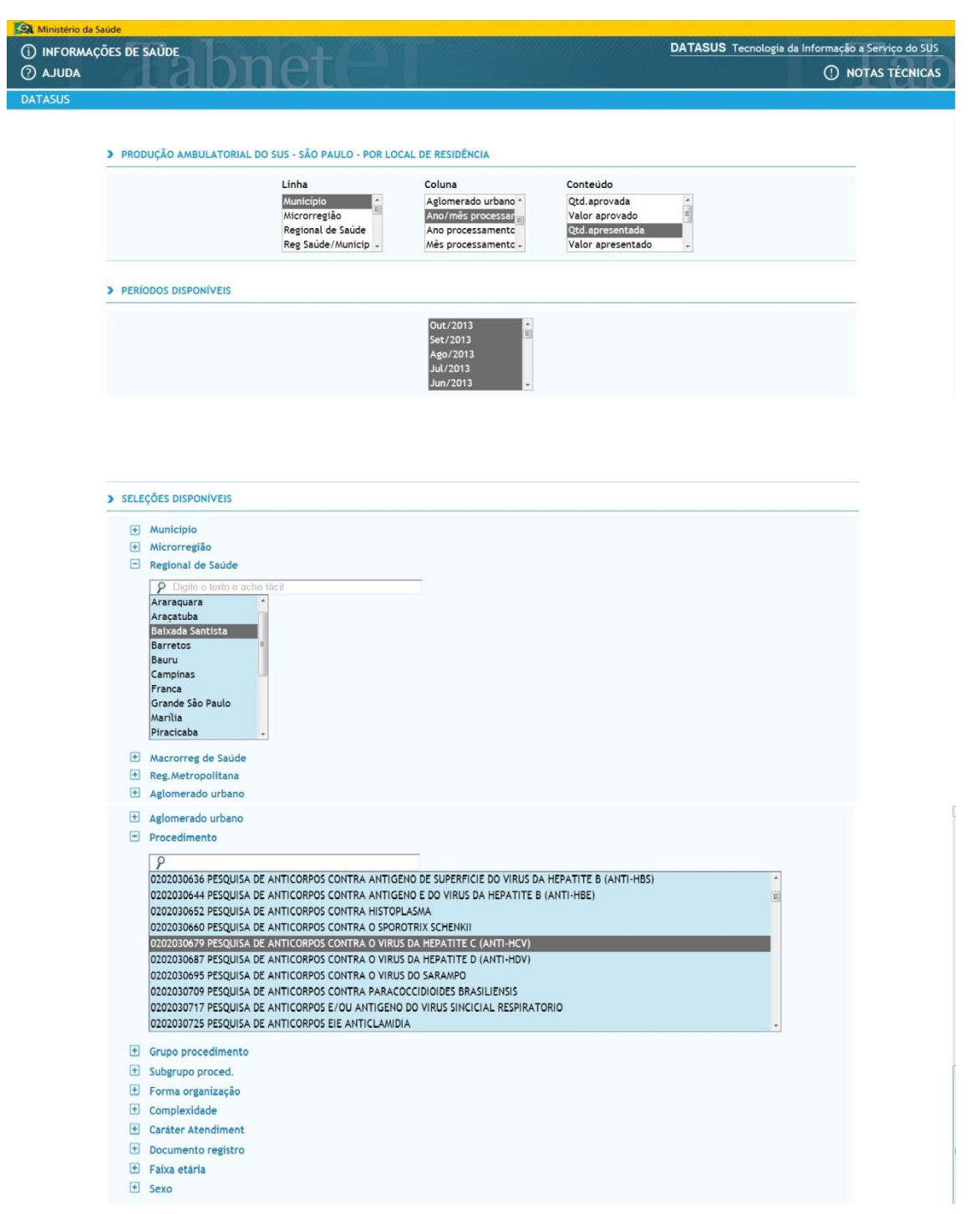

Nesta tela, para executar a tabulação, selecionar:

- na linha: Município

- na coluna: Ano/mês processamento (não tem a opção de mês de competência)

- no conteúdo: Qtd. apresentada

- em períodos disponíveis: selecionar o mês e ano desejado (neste exemplo selecionamos jan/2013 a out/2013)

- em seleções disponíveis:

- regional de saúde (DRS)

## - procedimento = 0202030679 (pesquisa de anti HCV)

Ainda na mesma tela, clicar no botão "Mostra".

|                                                | Formato  Tabela com bordas  Texto pré-formatado  Colunas separadas por ";"                                                                                                    |
|------------------------------------------------|----------------------------------------------------------------------------------------------------|
|                                                | Mostra                                                                                                    |
|                                                |                                                                                                    |
| Fonte: Ministério                              | da Saúde - Sistema de Informações Ambulatoriais do SUS (SIA/SUS)                                                                                                    |
| Notas:                                         |                                                                                                    |
| 1. Situação da                                 | base de dados nacional em 22/04/2013.                                                                                                    |
| 2. Dados de 20                                 | 112 (até dezembro) e 2013 (até março) sujeitos a retificação.                                                                                                    |
| <ol> <li>A informaç<br/>pelas Autor</li> </ol> | io de municipio de residencia so esta disponível para os registros feitos atraves do Boletim de Produção Ambulatorial Individualizado (BPA-1,<br>izações de Procedimentos de Alta Complexidade (APAC). |
|                                                |                                                                                                    |

Aparecerá a tela abaixo.

| 🙀 Ministério da Saúde   |                                                   |
|-------------------------|---------------------------------------------------|
| () INFORMAÇÕES DE SAÚDE | DATASUS Tecnologia da Informação a Serviço do SUS |
|                         | ① NOTAS TÉCNICAS                                  |
| DATASUS                 |                                                   |

## > PRODUÇÃO AMBULATORIAL DO SUS - SÃO PAULO - POR LOCAL DE RESIDÊNCIA

Qtd.apresentada por Ano/mês processamento segundo Município Regional de Saúde: Baixada Santista Procedimento: 20202306/79 PESQUISA DE ANTICORPOS CONTRA O VIRUS DA HEPATITE C (ANTI-HCV) Periodo: Jan-Out/2013

| Município           | 2013/Jan | 2013/Fev | 2013/Mar | 2013/Abr | 2013/Mai | 2013/Jun | 2013/Jul | 2013/Ago | 2013/Set | 2013/Out | Total  |
|---------------------|----------|----------|----------|----------|----------|----------|----------|----------|----------|----------|--------|
| TOTAL               | 4.268    | 4.147    | 4.323    | 4.895    | 4.441    | 2.717    | 5.197    | 4.547    | 5.125    | 4.803    | 44.463 |
| 350635 Bertioga     | 60       | 236      | 197      | 153      | 290      | 129      | 26       | 133      | 5        | 6        | 1.235  |
| 351350 Cubatão      | 5        | 28       | 4        | 34       | 10       | 7        | 10       | 40       | 13       | 186      | 337    |
| 351870 Guarujá      | 848      | 855      | 752      | 822      | 776      | 727      | 782      | 149      | 786      | 782      | 7.279  |
| 352210 Itanhaém     | 126      | 25       | 11       | 199      | 125      | 88       | 164      | 173      | 27       | 23       | 961    |
| 353110 Mongaguá     | 116      | 138      | 157      | 147      | 113      | 110      | 165      | 141      | 118      | 116      | 1.321  |
| 353760 Peruíbe      | 13       | 23       | 9        | 10       | 20       | 11       | 15       | 15       | 15       | 15       | 146    |
| 354100 Praia Grande | 984      | 904      | 986      | 1.179    | 1.042    | 36       | 2.053    | 1.143    | 1.085    | 1.247    | 10.659 |
| 354850 Santos       | 1.166    | 1.174    | 1.157    | 1.341    | 1.201    | 712      | 1.142    | 1.610    | 1.916    | 1.388    | 12.807 |
| 355100 São Vicente  | 950      | 764      | 1.050    | 1.010    | 864      | 897      | 840      | 1.143    | 1.160    | 1.040    | 9.718  |

Fonte: Ministério da Saúde - Sistema de Informações Ambulatoriais do SUS (SIA/SUS)

Fonte: Ministério da Saúde - Sistema de Informações Ambulatoriais do SUS (SIA/SUS)

Notas:

 Situação da base de dados nacional em 22/04/2013.
 Dados de 2012 (até dezembro) e 2013 (até março) sujeitos a retificação.
 A informação de município de residência só está disponível para os registros feitos através do Boletím de Produção Ambulatorial Individualizado (BPA-I) ou pelas Autorizações de Procedimentos de Alta Complexidade (APAC). Consulte o site da Secretaria Estadual de Saúde para mais informações.

| COPIA | COWO | .CSV |
|-------|------|------|
|       |      |      |

COPIA PARA TABWIN MOSTRA COMO MAPA MOSTRA COMO GRÁFICO

Utilizando os botões na base da página, a tabela poderá:

- ser salva como csv e aberta no Excel;
- ser salva como arquivo do tabwin;
- ser mostrada em formato de mapa;
- ser mostrada em formato de gráfico (imagem abaixo).

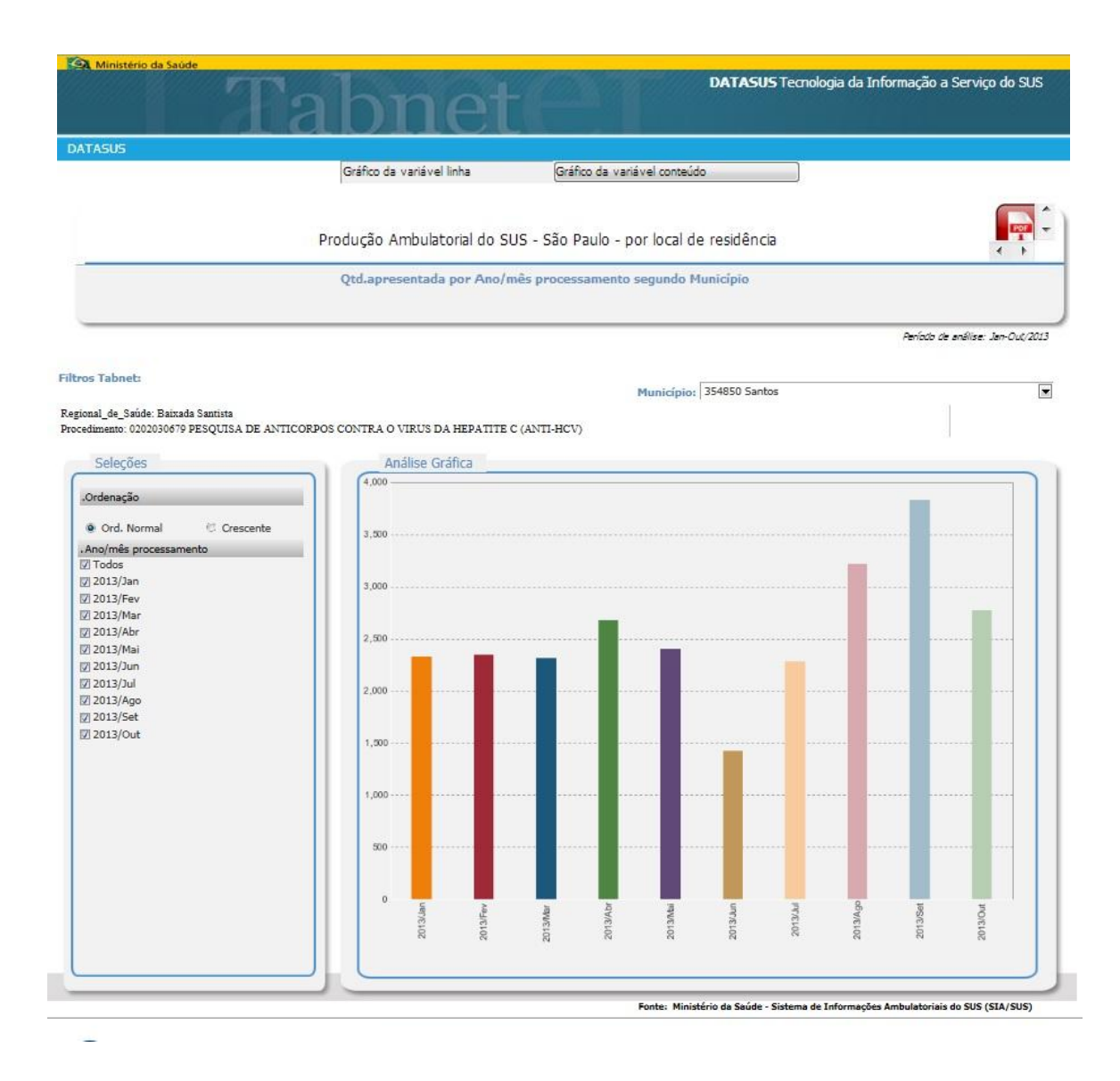

Obs: a mensagem "ERROR" nas imagens é consequência da configuração do servidor do CVE/SES.

## PROGRAMA ESTADUAL DE HEPATITES VIRAIS B e C.

Janeiro/2014.